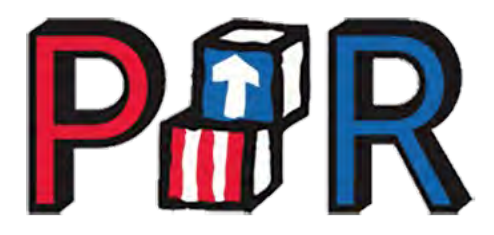

# **PIR Reports User Guide**

# Contents

| 1. Reports Main Page    | . 2 |
|-------------------------|-----|
| 2. Report Filter Screen | . 3 |
| 2.1. Program Acronyms   | . 3 |
| 2.2. Program Types      | . 4 |
| 3. Level Selection      | . 4 |
| 3.1. National           | . 4 |
| 3.2. Region             | . 5 |
| 3.3. State              | . 5 |
| 3.4. Grant              | . 6 |
| 3.5. Program            | . 8 |
|                         |     |

## 1. Reports Main Page

Reports are grouped by category. Click any link to go to the report filter screen. Note that the last section *PIR Data – Data as of Date Report by PIR Year* goes directly to a PDF summarizing the data of the last completed survey update for a PIR calendar year.

| HOME       REPORTS       DOWNLOADS       FEEDBACK         Reports         Performance Indicators         Performance Indicator Report         Summary Report         Summary Report         Summary Report         Summary Report         Summary Report         Enrollment and Program Options         Enrollment Statistics Report         Enrollment Statistics Report         Staff Qualifications         Staff Qualifications Report         Dental, Health and Disability Services         Dental Services Report         Health Services Report         Disability Services Report         Disability Services Report         Family Information         Family Information Report         Education Services         Center-based Curricula         Home-based Curricula         Home-based Curricula       Pregnant Women Curricula         Assessment Tools       Screening Tools |
|----------------------------------------------------------------------------------------------------|
| Reports         Performance Indicators         Performance Indicator Report         Summary Report         Summary Report         Summary Report         Enrollment and Program Options         Enrollment Statistics Report         Enrollment Statistics Multi Region Report         Staff Qualifications         Staff Qualifications Report         Dental, Health and Disability Services         Dental Services Report         Health Services Report         Family Information         Family Information Report         Education Services         Center-based Curricula         Home-based Curricula         Home-based Curricula         Pregnant Women Curricula         Assessment Tools         Screening Tools                                                                                                    |
| Performance Indicators         Performance Indicator Report         Summary Report         Summary Report         Summary Report         Enrollment and Program Options         Enrollment Statistics Report         Enrollment Statistics Multi Region Report         Staff Qualifications         Staff Qualifications Report         Dental, Health and Disability Services         Dental Services Report         Health Services Report         Family Information         Family Information Report         Education Services         Center-based Curricula         Home-based Curricula         Home-based Curricula         Pregnant Women Curricula         Assessment Tools         Screening Tools                                                                                                    |
| Performance Indicators         Performance Indicator Report         Summary Report         Summary Report         Summary Report         Enrollment and Program Options         Enrollment Statistics Report         Enrollment Statistics Report         Enrollment Statistics Multi Region Report         Staff Qualifications         Staff Qualifications Report         Dental, Health and Disability Services         Dental Services Report         Health Services Report         Disability Services Report         Family Information         Family Information Report         Education Services         Center-based Curricula         Home-based Curricula         Pregnant Women Curricula         Assessment Tools         Screening Tools                                                                                                    |
| Performance IndicatorsPerformance Indicator ReportSummary ReportSummary ReportEnrollment and Program OptionsEnrollment Statistics ReportEnrollment Statistics Multi Region ReportStaff QualificationsStaff Qualifications ReportDental, Health and Disability ServicesDental Services ReportHealth Services ReportDisability Services ReportFamily InformationFamily Information ReportEducation ServicesCenter-based CurriculaHome-based CurriculaHome-based CurriculaPregnant Women CurriculaAssessment ToolsScreening Tools                                                                                                    |
| Performance IndicatorsPerformance Indicator ReportSummary ReportSummary ReportEnrollment and Program OptionsEnrollment Statistics ReportEnrollment Statistics Multi Region ReportStaff QualificationsStaff Qualifications ReportDental, Health and Disability ServicesDental Services ReportHealth Services ReportDisability Services ReportFamily InformationFamily Information ReportEducation ServicesCenter-based CurriculaHome-based CurriculaPregnant Women CurriculaAssessment ToolsScreening Tools                                                                                                    |
| Performance IndicatorsPerformance Indicator ReportSummary ReportSummary ReportEnrollment and Program OptionsEnrollment Statistics ReportEnrollment Statistics ReportStaff QualificationsStaff Qualifications ReportDental, Health and Disability ServicesDental Services ReportHealth Services ReportDisability Services ReportFamily InformationFamily Information ReportEducation ServicesCenter-based CurriculaFamily Child Care CurriculaHome-based CurriculaPregnant Women CurriculaAssessment ToolsScreening Tools                                                                                                    |
| Summary Report<br>Summary Report<br>Enrollment and Program Options<br>Enrollment Statistics Report<br>Enrollment Statistics Multi Region Report<br>Staff Qualifications<br>Staff Qualifications Report<br>Dental, Health and Disability Services<br>Dental Services Report<br>Health Services Report<br>Disability Services Report<br>Family Information<br>Family Information Report<br>Education Services<br>Center-based Curricula<br>Family Child Care Curricula<br>Home-based Curricula<br>Pregnant Women Curricula<br>Assessment Tools<br>Screening Tools                                                                                                    |
| Summary Report<br>Summary Report<br>Enrollment and Program Options<br>Enrollment Statistics Report<br>Enrollment Statistics Multi Region Report<br>Staff Qualifications<br>Staff Qualifications Report<br>Dental, Health and Disability Services<br>Dental Services Report<br>Health Services Report<br>Disability Services Report<br>Family Information<br>Family Information Report<br>Education Services<br>Center-based Curricula<br>Family Child Care Curricula<br>Home-based Curricula<br>Pregnant Women Curricula<br>Assessment Tools<br>Screening Tools                                                                                                    |
| Enrollment and Program Options<br>Enrollment Statistics Report<br>Enrollment Statistics Multi Region Report<br>Staff Qualifications<br>Staff Qualifications Report<br>Dental, Health and Disability Services<br>Dental Services Report<br>Health Services Report<br>Disability Services Report<br>Family Information<br>Family Information Report<br>Education Services<br>Center-based Curricula<br>Family Child Care Curricula<br>Home-based Curricula<br>Pregnant Women Curricula<br>Assessment Tools<br>Screening Tools                                                                                                    |
| Enrollment Statistics Report<br>Enrollment Statistics Multi Region Report<br>Staff Qualifications<br>Staff Qualifications Report<br>Dental, Health and Disability Services<br>Dental Services Report<br>Health Services Report<br>Disability Services Report<br>Family Information<br>Family Information Report<br>Education Services<br>Center-based Curricula<br>Family Child Care Curricula<br>Home-based Curricula<br>Pregnant Women Curricula<br>Assessment Tools<br>Screening Tools                                                                                                    |
| Enrollment Statistics Multi Region ReportStaff QualificationsStaff Qualifications ReportDental, Health and Disability ServicesDental Services ReportHealth Services ReportDisability Services ReportFamily InformationFamily Information ReportEducation ServicesCenter-based CurriculaHome-based CurriculaPregnant Women CurriculaAssessment ToolsScreening Tools                                                                                                    |
| Staff QualificationsStaff Qualifications ReportDental, Health and Disability ServicesDental Services ReportHealth Services ReportDisability Services ReportFamily InformationFamily Information ReportEducation ServicesCenter-based CurriculaFamily Child Care CurriculaHome-based CurriculaPregnant Women CurriculaAssessment ToolsScreening Tools                                                                                                    |
| Staff Qualifications ReportDental, Health and Disability ServicesDental Services ReportHealth Services ReportDisability Services ReportFamily InformationFamily Information ReportEducation ServicesCenter-based CurriculaFamily Child Care CurriculaHome-based CurriculaPregnant Women CurriculaAssessment ToolsScreening Tools                                                                                                    |
| Dental, Health and Disability Services<br>Dental Services Report<br>Health Services Report<br>Disability Services Report<br>Family Information<br>Family Information Report<br>Education Services<br>Center-based Curricula<br>Family Child Care Curricula<br>Home-based Curricula<br>Pregnant Women Curricula<br>Assessment Tools<br>Screening Tools                                                                                                    |
| Dental Services Report<br>Health Services Report<br>Disability Services Report<br>Family Information<br>Family Information Report<br>Education Services<br>Center-based Curricula<br>Family Child Care Curricula<br>Home-based Curricula<br>Pregnant Women Curricula<br>Assessment Tools<br>Screening Tools                                                                                                    |
| Health Services Report<br>Disability Services Report<br>Family Information<br>Family Information Report<br>Education Services<br>Center-based Curricula<br>Family Child Care Curricula<br>Home-based Curricula<br>Pregnant Women Curricula<br>Assessment Tools<br>Screening Tools                                                                                                    |
| Disability Services Report<br>Family Information<br>Family Information Report<br>Education Services<br>Center-based Curricula<br>Family Child Care Curricula<br>Home-based Curricula<br>Pregnant Women Curricula<br>Assessment Tools<br>Screening Tools                                                                                                    |
| Family InformationFamily Information ReportEducation ServicesCenter-based CurriculaFamily Child Care CurriculaHome-based CurriculaPregnant Women CurriculaAssessment ToolsScreening Tools                                                                                                    |
| Family Information Report<br>Education Services<br>Center-based Curricula<br>Family Child Care Curricula<br>Home-based Curricula<br>Pregnant Women Curricula<br>Assessment Tools<br>Screening Tools                                                                                                    |
| Education Services<br>Center-based Curricula<br>Family Child Care Curricula<br>Home-based Curricula<br>Pregnant Women Curricula<br>Assessment Tools<br>Screening Tools                                                                                                    |
| Center-based Curricula<br>Family Child Care Curricula<br>Home-based Curricula<br>Pregnant Women Curricula<br>Assessment Tools<br>Screening Tools                                                                                                    |
| Family Child Care Curricula<br>Home-based Curricula<br>Pregnant Women Curricula<br>Assessment Tools<br>Screening Tools                                                                                                    |
| Home-based Curricula<br>Pregnant Women Curricula<br>Assessment Tools<br>Screening Tools                                                                                                    |
| Assessment Tools<br>Screening Tools                                                                                                    |
| Assessment Tools<br>Screening Tools                                                                                                    |
| Screening loois                                                                                                    |
| Staff Child Interaction Observation Table                                                                                                    |
| Administration                                                                                                    |
| Management Information Software                                                                                                    |
| PIR Data                                                                                                    |
| Data as of Date Report - by PIR Year                                                                                                    |
| Snapshot                                                                                                    |
| Snapshot Report                                                                                                    |
|                                                                                                    |

## 2. Report Filter Screen

The report filter screen allows you to select program year, program acronyms, program types, and level. To download a report based on the filter criteria, select **Download PDF** or **Download Excel.** Select **Return** to go back to the Reports Main Page.

| Health Serv     | ices Report                                                                    |
|-----------------|--------------------------------------------------------------------------------|
|                 | Filter                                                                         |
| Program Year:   | 2021 🗸                                                                         |
| Program         | 🗹 BF 🗹 CH 🗹 CI 🗹 CM 🗹 HI 🗹 HM 🗹 HP                                             |
| Actonyms.       | select all   select none                                                       |
| Program Types:* | ✓ HS ✓ EHS ✓ Migrant HS ✓ AIAN HS ✓ AIAN EHS          select all   select none |
| Level:          | National V                                                                     |
| Return          | Download PDF Download Excel                                                    |

Use the select all and select none links to check or uncheck all checkboxes in the section.

#### 2.1. Program Acronyms

In order to limit the PIRs in the output to specific grant types, use the program acronym filter. Acronyms can be selected in any combination. For best results, however, align the selection of other filters consistently — for example, so that all Early Head Start programs are included, or only Migrant children are counted, etc.

#### Include PIRs from the following Head Start and/or Early Head Start grants:

| СН | Region 01 – 10 grants and Interim grants                                |
|----|-------------------------------------------------------------------------|
| BF | Region 11 American Indian and Alaska Native (AIAN) birth to five grants |
| CI | Region 11 American Indian and Alaska Native (AIAN) grants               |
| СМ | Region 12 Migrant and Seasonal Head Start (MSHS) grants                 |

#### Include PIRs from the following Early Head Start Child Care Partnership EHS-CCP grants:

| HP | Region 01 – 10 EHS-CCP grants                                     |
|----|-------------------------------------------------------------------|
| HI | Region 11 American Indian and Alaska Native (AIAN) EHS-CCP grants |
| НМ | Region 12 Migrant and Seasonal Head Start (MSHS) EHS-CCP grants   |

## 2.2. Program Types

The program filter can be selected in any combination to limit the PIRs in the output to specific program types: HS only, EHS only, Migrant HS only, and other combinations. For best results, care should be used to align selection of other filters consistently.

#### Include PIRs from the following program types:

| HS         | Head Start Programs from Region 01 – 10 grants and Interim grants                                                                                         |
|------------|----------------------------------------------------------------------------------------------------|
| EHS        | Early Head Start Programs from Region 01 – 10 grants and Interim grants                                                                                   |
| AIAN HS    | Head Start Programs from Region 11 American Indian and Alaska Native grants                                                                               |
| AIAN EHS   | Early Head Start Programs from Region 11 American Indian and Alaska Native grants                                                                         |
| Migrant HS | Head Start and Early Head Start Programs from Region 12 Migrant and Seasonal Head Start (MSHS) grants<br>Note: These PIRs include both HS & EHS questions |

## 3. Level Selection

In general, reports can be downloaded at the levels below. The Dental Services Report is only available at the Region and State level. The Snapshot Report is only available at the Grant level.

- National
- Region
- State
- Grant
- Program

## 3.1. National

The national level summarizes information from all program responses that meet the filter criteria into a single national-level response.

| Health Serv     | ices Report                                            |
|-----------------|--------------------------------------------------------|
|                 | Filter                                                 |
| Program Year:   | 2021 🗸                                                 |
| Program         | SF SCH SCI SCM SCHI SCHM SCHP                          |
| Acronyms.       | select all   select none                               |
| Program Types:* | HS      EHS      Migrant HS      AIAN HS      AIAN EHS |
| Level:          | National 🗸                                             |
| Return          | Download PDF Download Excel                            |

### 3.2. Region

The region level summarizes information from all program responses within a region that meet the filter criteria to a single region-level response. This level can be used for one region, or you may select multiple regions using the checkboxes.

|                       | Filter                                                                                                    |
|-----------------------|----------------------------------------------------------------------------------------------------|
| Program Year:         | 2021 🗸                                                                                                    |
| Program<br>Acronyms:* | BF CH CI CI CM HI HIM HIP                                                                                                    |
| Program Types:*       | HS EHS Migrant HS AIAN HS AIAN EHS                                                                                                    |
| Level:                | Region 🗸                                                                                                    |
| Region:*              | <ul> <li>Region 01</li> <li>Region 02</li> <li>Region 03</li> <li>Region 04</li> <li>Region 05</li> <li>Region 06</li> <li>Region 07</li> <li>Region 08</li> <li>Region 09</li> <li>Region 10</li> <li>Region 11 - AIAN</li> <li>Region 12 - MSHS</li> <li>Interim Grants</li> </ul> |
| Return                | Download PDF Download Excel                                                                                                    |

#### 3.3. State

The state level summarizes information from all program responses within a state that meet the filter criteria, to a single state-level response. This level can be used for one state, or you may select multiple states using the checkboxes.

| Health Serv           | ices Report                                                                                                    |
|-----------------------|----------------------------------------------------------------------------------------------------|
|                       | Filter                                                                                                    |
| Program Year:         | 2021 🗸                                                                                                    |
| Program<br>Acronyms:* | BF CH CI CM HI HI HM HP                                                                                                    |
| Program Types:*       | HS EHS Migrant HS AIAN HS AIAN EHS                                                                                                    |
| Level:                | State V                                                                                                    |
| State:*               | Image: Argent and the select number of the select all select number of the select number of the select number of the select number of the select all select number of the select number of the select number of t |
| Return                | Download PDF Download Excel                                                                                                    |

#### 3.4. Grant

The grant level summarizes information from all program responses within grants that meet the filter criteria to a single grant-level response.

Use the **Criteria** dropdown to select *All*, *Grantee Number*, or *Grantee Name* as your search criteria. The **Comparison** dropdown allows you to select *Contains*, *Equals*, *Starts with*, or *Ends with*. The *Value* text field allows you to enter a value to filter on. Click **Filter** to filter on your selection criteria or click **Reset** to reset it. The filtered grants will appear in the **Grants Available** table.

Use the checkboxes to select the grants you wish to include and then use the **Add** button to add them to your report. They can be removed from the **Grants Selected** list with the **Remove** button.

|                      |                     |                          | Filter        |                       |                  |
|----------------------|---------------------|--------------------------|---------------|-----------------------|------------------|
| rogram Year:         | 2021 🗸              |                          |               |                       |                  |
| rogram               | BF 🗹 CH             | н 🗹 сі 🗹 см 🗹 ні 🗹 н     | IM 🗹 HP       |                       |                  |
| ronyms:"             | select all   select | ct none                  |               |                       |                  |
| ogram Types:*        | HS EF               | HS 🗹 Migrant HS 🗹 AIAN H | HS 🗹 AIAN EHS |                       |                  |
| evel:                | Grant 🗸             |                          |               |                       |                  |
| Criteria             | Comparison          | Value                    |               | 2.00                  |                  |
| All 🗸                | Contains 🗸          |                          |               | Filter Reset          |                  |
| Showing 1 to 20 of 2 | 124<br>Gra          | nte Available            | -             |                       | Grants Selected  |
| Grant Number *       |                     | Grantee Name             |               |                       | No Records Found |
|                      |                     |                          |               |                       |                  |
|                      |                     |                          |               | Add >                 |                  |
|                      |                     |                          |               | and the second second |                  |
|                      |                     |                          |               |                       |                  |
|                      |                     |                          |               |                       |                  |
|                      |                     |                          |               |                       |                  |
| Showing: 20 V        | Per page            | << < 1 2 3 4 5           | 678910>>>     |                       |                  |

For example, to find all grants with Chicago in the name, select *Grantee Name* in the **Criteria** dropdown, select *Contains* in the **Comparison** dropdown, and type Chicago into the value field, then click the **Filter** button.

Next, use the check boxes in the **Grants Available** list to select the grants you wish to include in your report, then click the **Add** button.

| riteria            | Comparison | value         |     |              |                 |              |
|--------------------|------------|---------------|-----|--------------|-----------------|--------------|
| Grantee Name 🗸     | Contains 🗸 | Chicago       |     | Filter Reset |                 |              |
| howing 1 to 8 of 8 |            |               |     |              | Gran            | ts Selected  |
|                    | Gra        | nts Available |     |              | Grant Number +  | Grantee Name |
| Grant Number 🛧     |            | Grantee Name  | 2 🖸 |              | No Records Four | d            |
|                    |            |               |     |              |                 |              |
|                    |            |               |     |              |                 |              |
|                    |            |               |     | Add >        |                 |              |
|                    | 1          |               |     |              |                 |              |
|                    |            |               |     | < Remove     |                 |              |
|                    |            |               |     |              |                 |              |
|                    |            |               |     |              |                 |              |
|                    | 1          |               |     |              |                 |              |
| howing: 20 V F     | Per page   |               |     |              |                 |              |
|                    |            |               |     |              |                 |              |

To download a report after the grants have been added, select **Download PDF** or **Download Excel**.

| Criteria Con         | nparison Value        |     |          |                      |                 |   |
|----------------------|-----------------------|-----|----------|----------------------|-----------------|---|
| All 🗸 Cor            | ntains V Chicago      |     | Filter   | Reset                |                 |   |
| Showing 1 to 4 of 4  |                       |     |          | Showing 1 to 4 of 4  |                 |   |
|                      | Grants Available      |     |          |                      | Grants Selected |   |
| Grant Number +       | Grantee Name          | J 🗌 |          | Grant Number +       | Grantee Name    | 1 |
|                      |                       |     | Add >    | -                    |                 |   |
|                      |                       |     |          |                      |                 |   |
|                      |                       |     | < Remove |                      |                 |   |
|                      |                       |     |          |                      |                 |   |
| Showing: 20 V Per pa | ge                    |     |          | Showing: 20 V Per pa | ge              |   |
|                      |                       |     |          |                      |                 |   |
| Return Downlo        | ad PDF Download Excel |     |          |                      |                 |   |
|                      | 1                     |     |          |                      |                 |   |

## 3.5. Program

The program level lists information for all program responses that meet the filter criteria. This level functions identically to the grant level described above.

|                       |                          | Filter               |                             |                   |
|-----------------------|--------------------------|----------------------|-----------------------------|-------------------|
| rogram Year:          | 2021 🗸                   |                      |                             |                   |
| Program<br>Acronyms:* | 🗹 BF 🗹 CH 🗹 CI 🗹 CM 🛡    | 🛿 ні 🗹 нм 🗹 нр       |                             |                   |
|                       | select all   select none |                      |                             |                   |
| Program Types:*       | HS EHS Migrant HS        | 🗹 AIAN HS 🗹 AIAN EHS |                             |                   |
|                       | select all select none   |                      |                             |                   |
| evel:                 | Program 🗸                |                      |                             |                   |
| Criteria              | Comparison Value         |                      | -                           |                   |
| All                   | Contains V               |                      | Filter Reset                | December Colorial |
| Programs Available    |                          |                      | Grant Number + Program Name |                   |
| Grant Number *        | Program Name             | 1                    |                             | No Records Found  |
|                       |                          |                      |                             |                   |
|                       |                          |                      |                             |                   |
|                       |                          |                      |                             |                   |
|                       |                          |                      |                             |                   |
|                       |                          |                      |                             |                   |
|                       |                          | -                    |                             |                   |
|                       |                          |                      |                             |                   |
|                       |                          |                      |                             |                   |
|                       |                          |                      |                             |                   |
|                       |                          |                      |                             |                   |
|                       |                          |                      | Add >                       |                   |
|                       |                          |                      | Add >                       |                   |
|                       |                          |                      | Add >                       |                   |
|                       |                          |                      | Add ><br>< Remove           |                   |
|                       |                          |                      | Add ><br>< Remove           |                   |
|                       |                          |                      | Add ><br>< Remove           |                   |
|                       |                          |                      | Add ><br>< Remove           |                   |
|                       |                          |                      | Add ><br>< Remove           |                   |
|                       |                          |                      | Add ><br>< Remove           |                   |
|                       |                          |                      | Add ><br>< Remove           |                   |
|                       |                          |                      | Add ><br>< Remove           |                   |
|                       |                          |                      | Add ><br>< Remove           |                   |